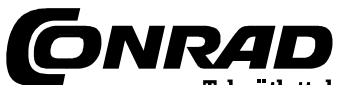

Conrad Vevőszolgálat, 1124 Budapest, Jagelló út 30. Tel: 319-0250

## PCSGU-250 USB tárolóoszcilloszkóp Rendelési szám: 122457

# Bevezetés: fedezzük fel a Pc-Lab2000LT világát Egy komplett USB-laboratórium egy dobozban

A nagyon sokrétű PcLab2000-LT szoftvert használhatjuk 2-csatornás oszcilloszkóp, spektrum-analizátor, tranziens-tároló, funkció-generátor és Bode-diagram rajzoló számára egyaránt. Alkossuk meg saját hullámformáinkat az együtt-szállított jelalakszerkesztő és az automatizált sorrend-generátor segítségével. Megjegyzés! Nincs szükségünk a hardverre a szoftver demo-üzemmódban

való használatához.

# Általános tulaidonságok:

- markerek (jelölők) az amplitúdó/feszültség és a frekvencia/idő számára
- bemeneti csatolás: DC, AC, GND (egyen, váltó, föld) •
- feloldás 8 bit-ig
- . a képernyő ábráinak és az adatoknak a tárolása
- tápáramellátás az USB-porton keresztül
- méretek: 205 x 55 x 175 mm

## Spektrumanalizátor

- frekvenciatartomány: 0..120 Hz ÷ 12 MHz
- lineáris és logaritmikus időlépték
- működési mód: FFT (Fast Fourier Transform = gyors Fouriertranszformáció)
- FFT-feloldás: 2048 sor
- FFT-bemenőcsatorna: CH vagy CH2
- zoom-funkció (nagyítás)

### Tranziens-tároló

- időlépték: 20 ms/osztás ÷ 2000 s/osztás
- max. tárolási idő: 9,4 óra/képernyőkép
- automatikus adattárolás
- automatikus felvétel több mint egy évig
- max. letapogatási sebesség: 100/s
- min. letapogatási sebesség: 1 minta/20 s

### Funkció-generátor

- frekvenciatartomány: szinuszhullám 0,005 Hz÷1 MHz
- négyszög-, háromszögjel 0,005 Hz ÷ 500 kHz
- számos hullámforma könyvtára
- amplitúdó: 100 mVpp ÷ 10Vpp @ 1 kHz/600 Ohm

# kimenőimpedancia: 50 Ohm

## Oszcilloszkóp

- sávszélesség: 2-csatorna egyentől 12 MHz-ig±3dB
- bemenőimpedancia: 1 MOhm/30 pF
- max. bemeneti feszültség: 30 V (váltó és egyen)
- időalap: 0,1 µs ÷ 500 ms osztásonként
- bemeneti tartomány: 10 mV ÷ 3V/osztás
- kijelzések: TRMS, dBV, dBm, P2P, munkaciklus, frekvencia...
- felvétel hossza: 4.000 minta/csatorna
- ismétlődő jelek letapogatási frekvenciája: 250 Hz ÷ 25 MHz •
- áttekintés és digitális képalkotás

### **Bode-diagram**

- automatikus szinkron az oszcilloszkóp és a generátor között
- frekvenciatartomány:
- 1MHz kezdő frekvencia: 10 Hz, 100 Hz, 1 kHz, 10 kHz
- Megjegyzés! Ne használjunk USB-hub-ot, hogy ne blokkoljuk vele esetleg a szoftvert.

1kHz.

10kHz.

100kHz

# A szoftver telepítése

Minimális rendszerfeltételek:

- Windows<sup>TM</sup>2000/XP/Vista (\*)
- VGA-kijelzőkártya (1024x768 ajánlott) .
- 10 MB szabad merevlemez-tárolóhely
- CD, vagy CD-/DVD-ROM lejátszó .
- szabad USB-port 1.1 vagy 2.0)

Rakjuk be a CD-ROM-ot a CD\_ROM-lejátszóba.

Ha automatikusan nem indul be a telepítés, akkor keressük meg a CD-n a SETUP.EXE fájlt, és indítsuk el.

Válasszuk ki az "Install PcLab2000LT opciót. A telepítővarázsló végigvezet a teljes telepítési folyamaton.

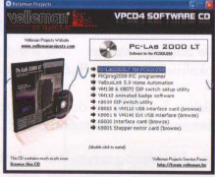

A szoftver automatikusan generálja a parancsikonokat és a segédfájlokat.

(\*) Megjegyzés: Jelentkezzünk be adminisztrátorként a szoftver telepítéséhez. Vegyük fel a kapcsolatot a rendszergazdával további információkért. Lásd a ReadMe fájlt is a telepített könyvtárban.

\* A Microsoft Windows<sup>TM</sup>2000/XP/Vista (\*) bejegyzett védjegyek.

Töltsük le a www.welleman.be web-oldalról a legújabb szoftver-verziót, és kövessük az utasításait.

#### A hardver telepítése (csatoljuk először az összes programot) Az USB-meghajtó telepítése

- Kössük össze a PCSGU250 típusú készüléket egy szabad USB-porttal.
- Kövessük a képernyőn megjelenő telepítési eljárást.
- Ha a Windows korszerűsítésről (update) kérdez, válasszuk a "Not at this time" (később) választ.
- Telepítsük a meghajtót, és válasszuk ki a CD-n a "D:\PCSGU250Driver" opciót. Kattintsunk a "Next" (következő) gombra.
- Ha a "Has not passed Windows logo testing..." (nem állta ki a Windows logo-tesztjét...) üzenet jelenik meg, kattintsuk rá a "Continue Anyway" (folytatás mindenképp) opcióra.
- A meghajtó telepítése után ellenőrizzük, hogy a meghajtó helyesen lett-e telepítve az Eszközkezelő (Device Manager) mappában.
- Ha kell, indítsuk újra a számítógépet.

Megjegyzés: Probléma esetén távolítsuk el az USB-meghajtót a menü-oszlopából, telepítsük vezérlőpult és "D:\PCSGU250Driver\PCSGU250Driver\_WinUSB" fájlt a hardver újbóli csatlakoztatása után.

#### A szoftver elindítása

Keressük meg a Pc-Lab2000LT parancsikont.

Kattintsunk a főprogram elindítása céljából az 🧱 ikonra. A "Loading, please wait" (letöltés, kérem, várjon) üzenet jelenik meg, és világít a LED.

A főprogram azonnal letölti az oszcillátor és a generátor képernyőképet (lásd a következőkben). Hibajelentés (pl. a Windows nem ismeri fel a hardvert) esetén csatlakoz-tassuk újra az USB-kábelt, és próbálkozzunk újra. Töltsük be a bemutatót (demo, nem kell hozzá a hardver) sorra rákattintva az "Options" < "Hardware Setup" > "Demo mode" opcióra.

#### \* Megjegyzések!

- Az oszcilloszkóp kalibrálása az első üzembeállításkor automatikusan megtörténik
- Az itt bemutatásra kerülő képernyőképek a valóságban eltérőek lehetnek.

## A funkciógenerátor

Mi?

legtöbb hullámalak Α vetlen gombnyomással elérhető. A rendelkezésre álló sok speciális funkcióval és a jelalak szerkesztővel majdnem minden hullámforma létrehozható.

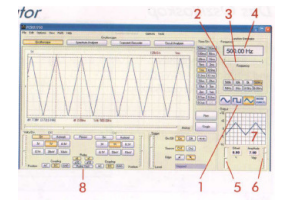

### Hogyan?

- Kattintsunk a kívánt jelalakra (1).
- Válasszuk ki a frekvenciatartományt (2).
- Állítsuk be a pontos frekvenciát az eltolható oszlop (3) segítségével, vagy pedig kattintsunk rá a frekvenciafiókra (4), és adjuk be a frekvenciát.
- Szabályozzuk az ofszetet (5).
- Szabályozzuk az amplitúdót (6). (adjuk be az értékeket az ofszet- és az amplitúdó- mezőbe)
- Megjelenik a hullámforma előképe (7).
- A "More Functions" (egyéb funkciók) gomb

Ezzel a gombbal speciális jel-alakokhoz férünk hozzá: tetszőleges jelalakok,

frekvencia sweep, egyenjel és hullámalakkönyvtár.

\***Megjegyzés!** A "Probe Test" gomb (8) megnyomására a generátor egy olyan jelet állít elő, amely az oszcilloszkóp kalibrálására alkalmas az X10 beállításban.

## Az oszcilloszkóp

*Mi?* Ez egy komplett és egyszerűen alkalmazható oszcilloszkóp.

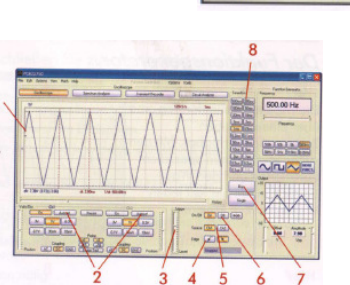

## Hogyan?

- Kössük össze a mérni kívánt áramkört az oszcillátor bemenetével (ne lépjük túl az oszcilloszkópra megengedett maximális bemeneti értéket), vagy a generátor kimenetével.
- Indítsuk el a mérést a "Trigger off" (gombbal).
- Nyomjuk meg a "Run" (indítás) gombot (7).
- Válasszuk ki a kívánt csatornát és volt/osztás értéket, vagy nyomjuk meg az "Autoset" (2) (automatikus beállítás) gombot.
  Válasszuk ki az alkalmas time/div (idő/osztás) beállítást (8).
- Triggerelés:
- Válasszuk ki a trigger-csatornát (5).
- Válasszuk ki az indítóélt (4).
- Állítsuk a triggerelést az "ON" (be) állásba (6).
- Állítsuk be a triggerelés szintjét a tolókapcsolóval (3). A szintet a baloldali diagrammban (1) látjuk.

## A spektrumanalizátor

#### Mi?

A spektrumanalizátor világos képet ad egy jel frekvenciaspektrumáról FFT (Fast Fourier Transform) analízis segítségével.

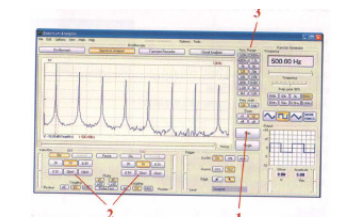

### Hogyan?

- Kössük össze a mérni kívánt áramkört az oszcillátor bemenetével (ne lépjük túl az oszcilloszkópra megengedett maximális bemeneti értéket), vagy a generátor belső kimenetével.
- Analizáljuk a jelet a képernyőn (lásd előző fejezet).
- A jel ne lépje túl a megadott maximális értéket, és ne essen a képernyőn kívülre.
- Indítsuk el a spektrumanalizátort.
- Nyomjuk meg a "Run" (1) gombot.
- Válasszuk ki az alkalmas frekvenciatartományt, hogy az összes változás látható legyen a képernyőn (3).

# A tranziens-tároló

Mi? Rögzíthet egyedi jeleket, automatikusan felvehet lassú változásokat (pl. egy akkumulátor töltése közben, hőmérsékletváltozásokat, stb.), vagy keres ciklikus hibát egy elektromos áramkörben.

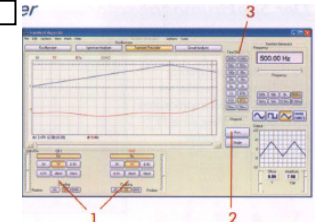

A tárolóval egy év adatait rögzíthetjük.

## Hogyan?

- Kössük össze a mérni kívánt áramkört az oszcillátor bemenetével, vagy használjuk a generátor belső kimenetét alacsony frekvenciával.
- Válasszuk ki a kívánt csatornát és állítsuk be a volt/osztás értéket (feszültségtartományt) (1).
- Válasszuk ki az alkalmas time/div (idő/osztás) beállítást (3).
- Nyomjuk meg a "Run" (2) gombot a rögzítés megkezdéséhez.

**Figyelem!** Nyomjuk meg még egyszer a "Run" (2) gombot, ha le akarjuk állítani a rögzítést, vagy kattintsunk a "Single" gombra, ha csak egyetlen képet akarunk rögzíteni a képernyőről.

A merevlemezre történő automatikus tárolással végzett folyamatos rögzítéshez válasszuk az "AutoSave Data" opciót a "File" menüpont alatt. \* **Megjegyzések!** 

- Az itt bemutatásra kerülő képernyőkép-példák rögzítés közben a valóságban eltérőek lehetnek.
- Előfordulhat, hogy a tranziens-tároló nem rögzíti a jelet, ha túl kicsi az idő/osztás-beállítás.

# A Bode-diagram rajzoló

*Mi?* Ezzel a diagrammal egyszerűen végezhetünk szűrőméréseket.

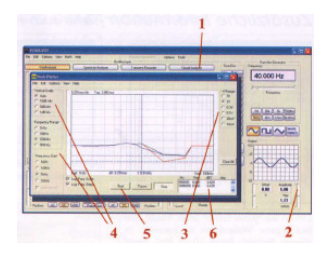

### Hogyan?

- Kattintsunk a "Circuit Analyser" gombra (1).
- Kössük össze az oszcillátor CH1 bemenetét a mérni kívánt áramkörrel.
- Kössük össze a generátor kimenetét az áramkör bemenetével.
- Szabályozzuk a generátor kimenetének a szintjét (2).
- Szabályozzuk a feszültségtartományt (3), a léptéket, a frekvencia értékét (4) stb.
- Nyomjuk meg a "Sart" gombot (5). A Bode-diagram megjelenik a képernyőn.
- Ha a diagram kívül van a tartományon, szabályozzuk a feszültségtartományt vagy a generátor kimenetét.

## Kiegészítő információk (lásd segédfájlok is)

Nyissuk meg a "Wave Editor" hullámforma (jelalak) szerkesztő menüpont alatt a "Tools" (eszközök) menüpontot, hogy létrehozzuk saját jelalakjainkat. Példa: szint 10: 5-ször, szint 50: 20szor...

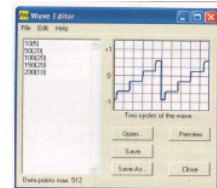

Nyissuk meg a "Waveform Parameters" (a hullámforma paraméterei) ablakot, hogy megjelenítsük a részletes paramétertáblázatot.

| 10 V<br>10 V<br>10 V | 6.03 V<br>1.47 V<br>1.47 V<br>2.68 V<br>1.25 V<br>1.25 V<br>1.48 dV<br>2.44 V<br>1.15 V<br>1.46 dV<br>3.70 dba<br>1.23 V<br>1.48 dV<br>3.70 dba |
|----------------------------------------------------------------------------------------------------|----------------------------------------------------------------------------------------------------|
| 28 V<br>28 V<br>28 V<br>29 V<br>29 V<br>29 V<br>29 V<br>29 V<br>29 V<br>29 V<br>29                                                                                                    | 1.47 V<br>-1.41 V<br>2.59 V<br>1.25 V<br>-1.15 V<br>1.15 V<br>1.15 V<br>1.46 dBv<br>3.70 dBu<br>1.15 V<br>1.48 dBV<br>3.70 dBu                  |
| 28 V<br>16 V<br>13 V<br>23 V<br>23 V<br>54 dila<br>12 V<br>157 dilv<br>16 dila<br>5 P                                                                                                    | -1.41 V<br>2.69 V<br>1.25 V<br>1.15 V<br>2.44 V<br>1.15 V<br>1.46 dBV<br>3.70 dBa<br>1.15 V<br>1.48 dBV<br>3.70 dBa                             |
| 10 V<br>13 V<br>13 V<br>15 V<br>16 V<br>16 V<br>16 Min<br>12 V<br>15 / MIV<br>16 dBm<br>15 P                                                                                                    | 2.69 V<br>1.25 V<br>-1.15 V<br>2.44 V<br>1.15 V<br>1.46 dBV<br>3.70 dBn<br>1.15 V<br>1.48 dBV<br>3.70 dBn                                       |
| 13 V<br>23 V<br>75 V<br>16 V<br>16 dilw<br>12 V<br>15 7 dilV<br>16 dilw                                                                                                    | 1.25 V<br>-1.15 V<br>2.44 V<br>1.15 V<br>1.46 dBV<br>3.70 dBn<br>1.15 V<br>1.48 dBV<br>3.70 dBn                                                 |
| 22 V<br>75 V<br>66 V<br>66 dBv<br>44 dBv<br>12 V<br>757 dBV<br>16 dBv<br>5 P                                                                                                    | -1.19 V<br>2.44 V<br>1.19 V<br>1.46 dBV<br>3.70 dBa<br>1.19 V<br>1.48 dBV<br>3.70 dBa                                                           |
| ISV<br>ISV<br>ISI JEV<br>ISI JEV<br>ISI JEV<br>ISI JEV                                                                                                    | 2.44 V<br>1.15 V<br>1.46 dBV<br>3.70 dBa<br>1.15 V<br>1.48 dBV<br>3.70 dBa                                                                      |
| iii dilv<br>44 dilm<br>12 V<br>757 dilv<br>15 dilm                                                                                                    | 1.15 V<br>1.46 dBV<br>3.70 dBa<br>1.15 V<br>1.48 dBV<br>3.70 dBa                                                                                |
| 44 dBm<br>42 V<br>757 dBV<br>15 dBm                                                                                                    | 1.48 dBV<br>3.70 dBa<br>1.13 V<br>1.48 dBV<br>3.70 dBa                                                                                          |
| 44 dfm<br>12 V<br>757 dBV<br>16 dfm                                                                                                    | 3.70 dbs<br>1.15 V<br>1.48 dBV<br>3.70 dbs                                                                                                    |
| 12 V<br>757 dBV                                                                                                    | 1.15 V<br>1.48 dBV<br>3.70 dBm                                                                                                    |
| 757 dBV                                                                                                    | 1.48 dBV<br>3.70 dBm                                                                                                    |
| n dites                                                                                                    | 3.70 dbm                                                                                                    |
|                                                                                                    |                                                                                                    |
| 15.00                                                                                                    |                                                                                                    |
|                                                                                                    | 198.02                                                                                                    |
| 2 ma                                                                                                    | 1.20 mt                                                                                                    |
| 1                                                                                                    | 1.20 mm                                                                                                    |
| 400 ma                                                                                                    | 0.112 ms                                                                                                    |
| 72 888                                                                                                    | 0.104 ms                                                                                                    |
| 0 ms                                                                                                    | 2.40 mz                                                                                                    |
| 17 kills                                                                                                    | 0.417 Mile                                                                                                    |
| D along                                                                                                    | 20.0 deg                                                                                                    |
|                                                                                                    | i00 ma<br>172 ma<br>10 ma<br>117 kHz<br>0 deg                                                                                                   |

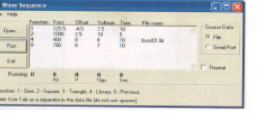

Nyissuk meg a "Tools" menüpont alatt a "Wave Sequence" (jelsorrend) táblát, hogy automatikus legyen a jelalak létrehozatala fájlokból, vagy a soros porton keresztül.

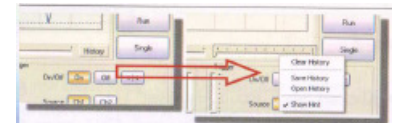

Állítsuk le az oszcilloszkópot. Kattintsunk a "History" (előzmények) menüpontra, hogy megnyissuk a legördülő áttekintő menüt. Ezzel a funkcióval maximum 1000 jelet tudunk rögzíteni. Nyissuk meg az áttekintő táblázatot, és tároljuk, majd gördítsük le az egérrel az előzményeket. Indítsuk újra el az oszcilloszkópot a "Run" gombbal.

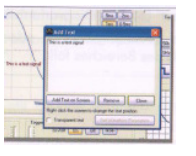

A diagramot szöveggel és paraméterekkel tehetjük teljessé. Kattintsunk rá a diagramra a jobb egérgombbal a szövegablak megnyitása céljából, és adjuk be a kívánt szöveget.

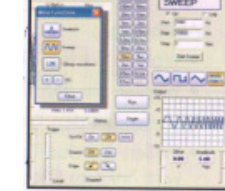